# Инструкция пользователя (Быстрая настройка) P2P артикул DE-WMrobot\_clock WiFi видеоняня моторизированная.

Спасибо за совершённую покупку в нашем магазине

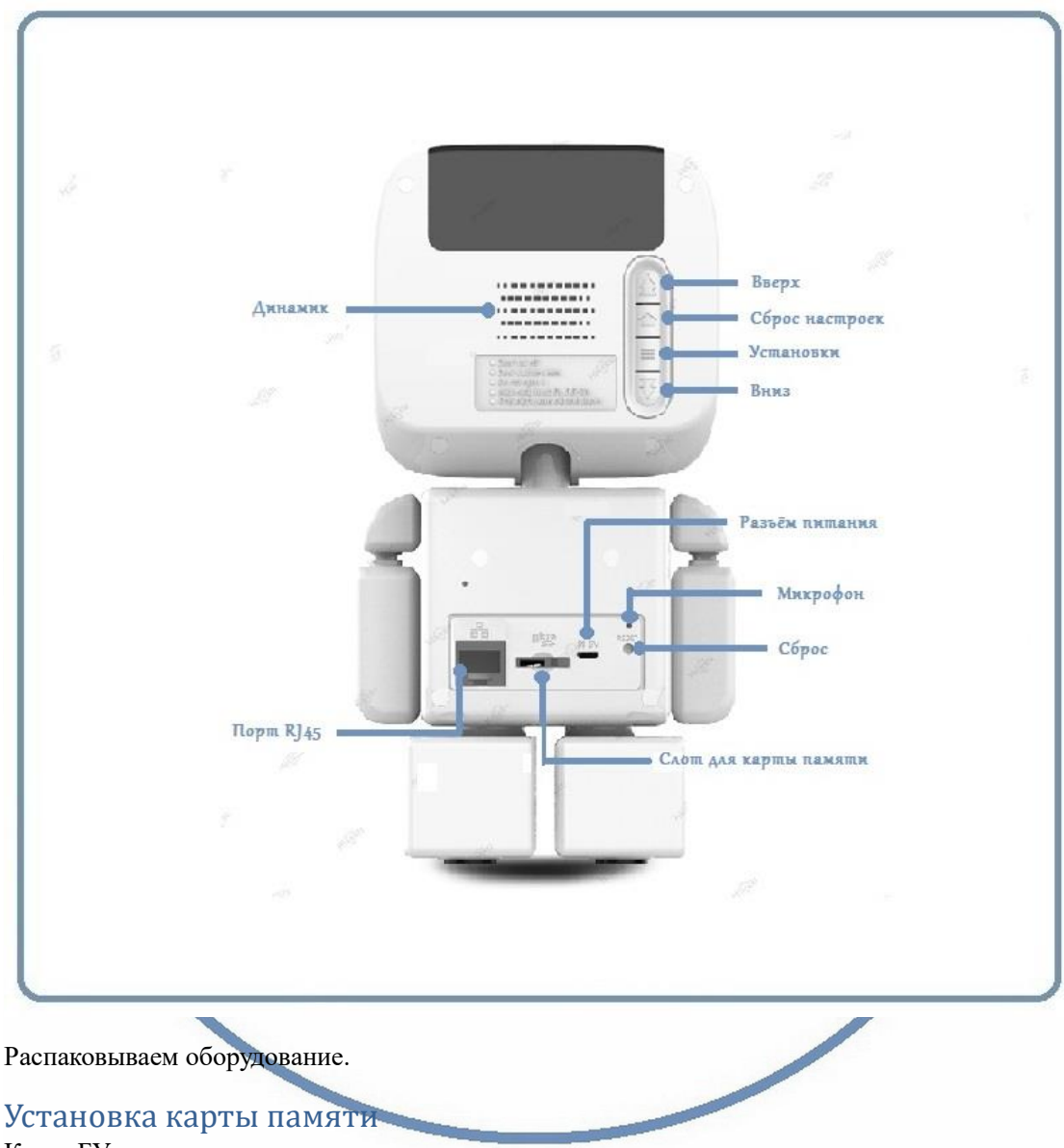

### Карта БУ.

Перед установкой карты памяти, необходимо отформатировать ее на ПК стандартным способом файловая система FAT32. Затем вставить ее в слот TF до щелчка. Рекомендованный объём карты – 64 Гб. Тип – микро СД. Класс – 10

### Карта памяти новая

Вставляем в слот до щелчка. Включаем устройство. В случае необходимости, можно отформатировать в мобильном приложении.

#### Подключаем питание к изделию.

Распакуйте коробку с изделием, соедините кабель питания и изделием. Включите напряжение 220В, 50Гц.

Нажмите кнопку с задней стороны (она одна). Устройство включится.

Загорится табло часов. Начнётся калибровка поворотного механизма. Дайте пройти калибровке до конца. Не трогайте устройство в это время.

Калибровка прошла и поворотный механизм центрирован.

Первый запуск. В изделии звучит приглашение к настройке конфигурации через встроенный динамик.

### Примечание

В месте установки устройства должен быть устойчивый сигнал WiFi вашей локальной сети.

## Включение и настройка

### Подготовка к конфигурации

Пожалуйста, на своём мобильном устройстве установите мобильное приложение СА (360

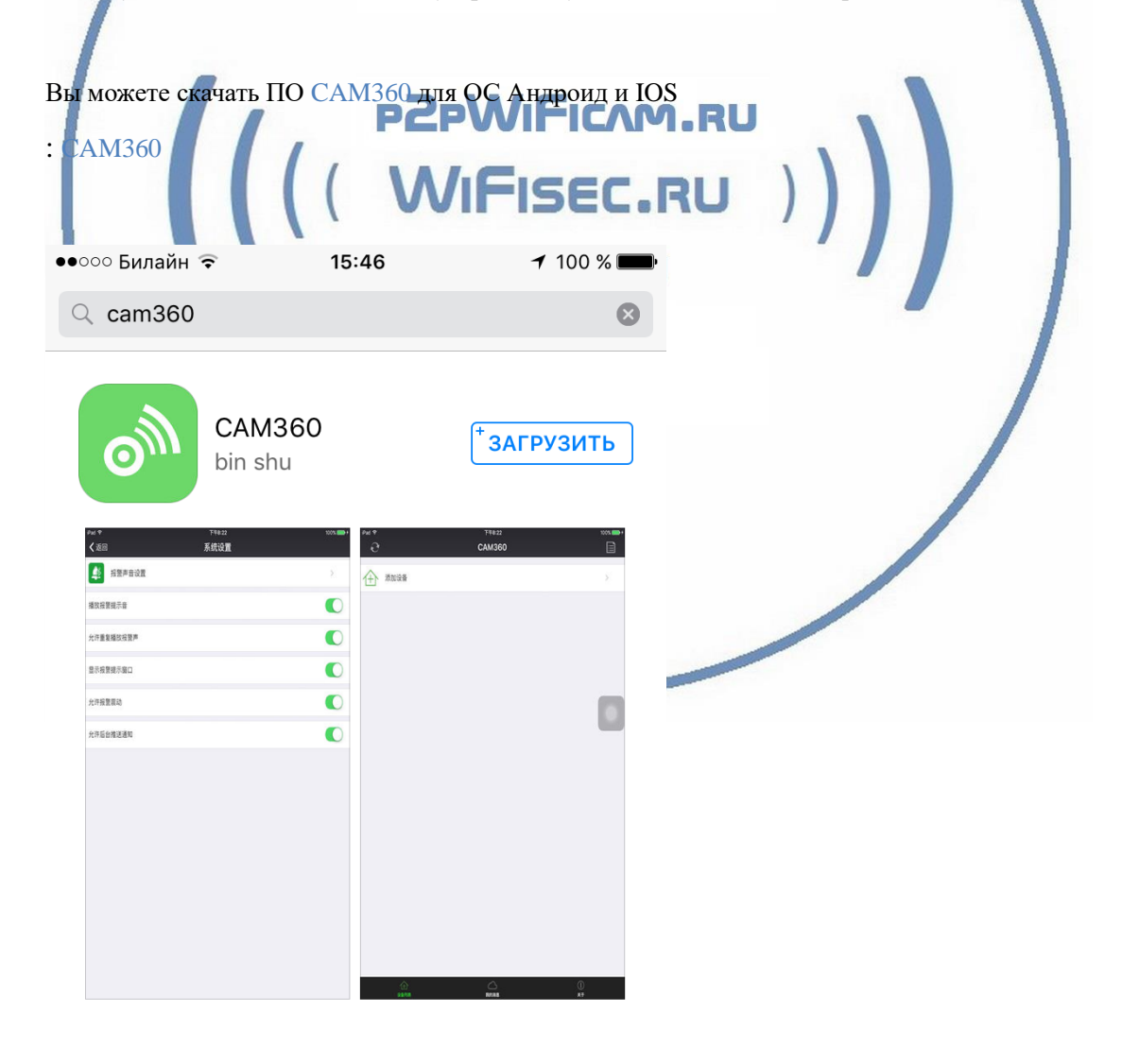

### Конфигурация осуществляется с мобильного приложения.

Запускаем ПО САМ360

При первом открытии приложения Вам предложат разрешить отправлять Вам уведомления, соглашаетесь.

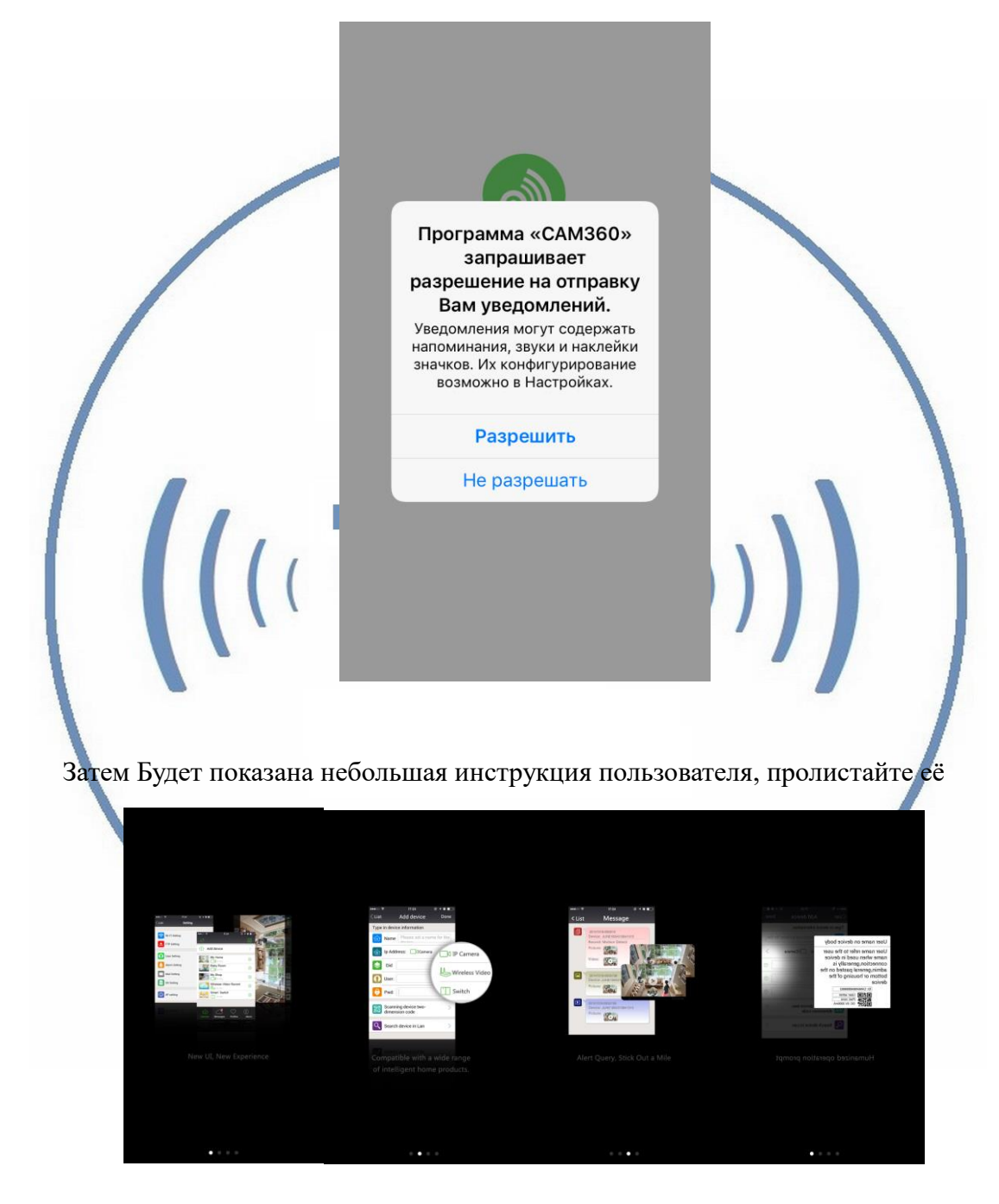

# < App Store 15:47 CAM360 <u>Edit</u> Add device Вам необходимо нажать кнопку Edit P2pWiFicnm.ru откроется окно добавления устройства. C. RU 15:47 **1** 100 % **DIVARY.RU** Back Add device <u>Done</u> TYPE IN DEVICE INFORMATION Device name WIFICAM 仚 Device type Camera Device ID ? User name ? admin ? Password Scan QR code 0 LAN search Wireless WIFI configuration

### Затем Вы попадаете в главное окно софта САМЗ60

Вам необходимо нажать на

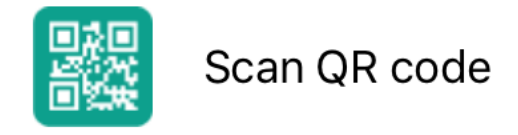

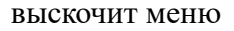

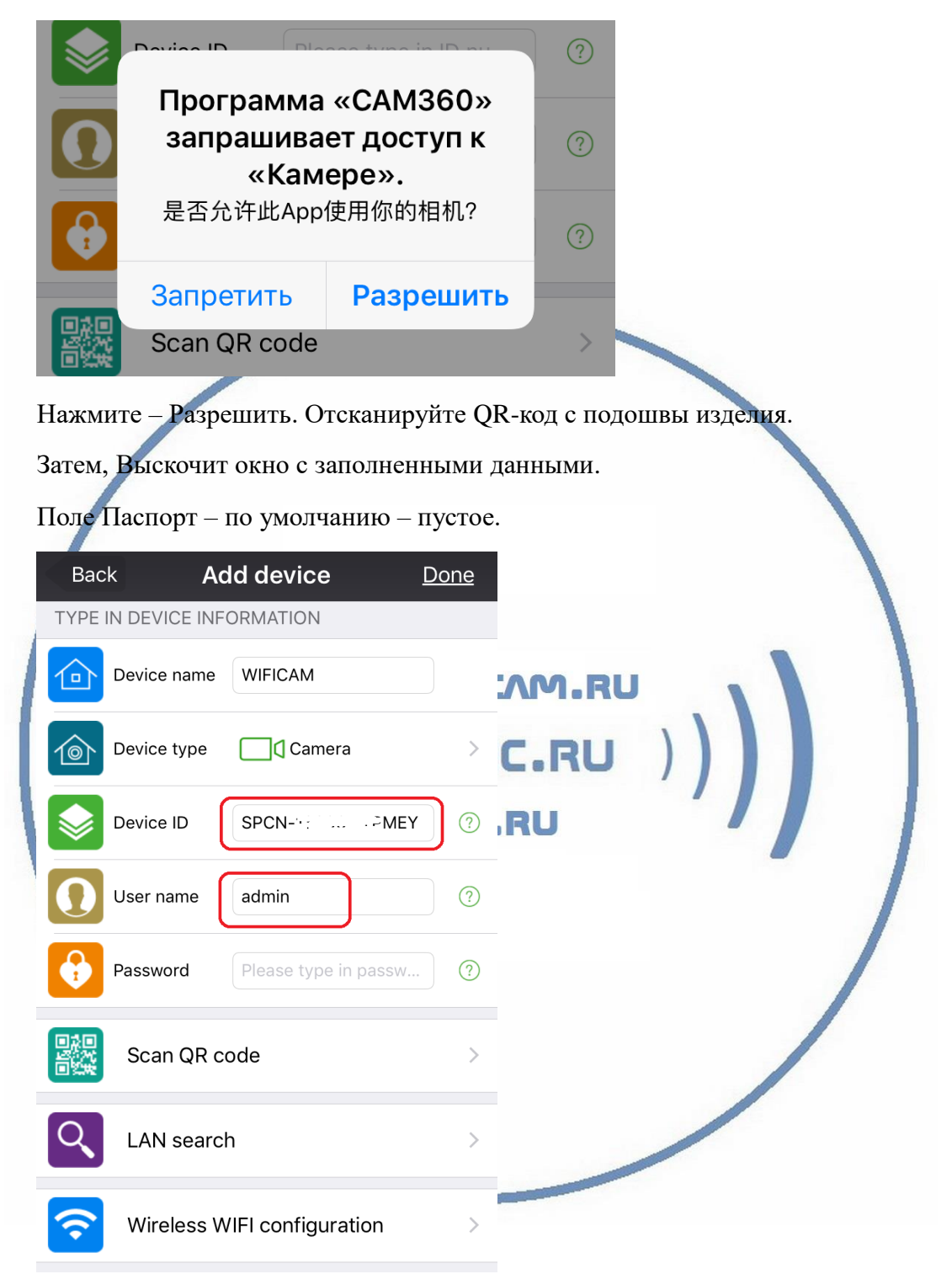

### 1 СПОСОБ (добавление через умное сканирование)

Нажмите пожалуйста

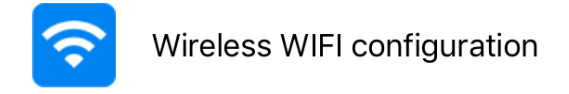

Ваше мобильное устройство должно находиться и подключено к Вашей локальной WiFi сети.

### Вы попадаете в окно

| G App Store ↔ ○ ♀ 15:52                                                                                                    | C ARR Store ••••• ♀ 15:52                                                                                                    |
|----------------------------------------------------------------------------------------------------|----------------------------------------------------------------------------------------------------|
|                                                                                                    | Network name                                                                                                    |
| **** 4882 0 Vp. a + * € -<br>4 INIS Configure Device                                                                                                    | divary                                                                                                    |
| HE RAN                                                                                                    |                                                                                                    |
|                                                                                                    | WIEL peopulard                                                                                                    |
| Set Look                                                                                                    | Will password                                                                                                    |
|                                                                                                    | Please enter WIFI password                                                                                                    |
| 0 2                                                                                                    | Show pwd                                                                                                    |
| Please make sure your mobile phone<br>connected WIFI already, input your wifi<br>pw in the page of configuration, then click<br>"Start configuration", in the<br>meanwhile, press the button of the<br>device. Then the device start configurati |                                                                                                    |
| Next                                                                                                    | Start configuration                                                                                                    |
| за<br>Отобразится наименование В<br>доступа к WiFi сети.<br>Network name<br>divary                                                                                                    | тем<br>ашей локальной сети. Впишите в поле ключ<br>FISEC.RU<br>VARY.RU                                                          |
| WIFI password                                                                                                    |                                                                                                    |
| Лал                                                                                                    | ее булет произвелена настройка конфигурации                                                                                     |
| устройства. Дождитесь заверш                                                                                                    | ения.                                                                                                    |
|                                                                                                    |                                                                                                    |
| ₿ Aan                                                                                                    | Store ++>>> = 15:56 + 98 %                                                                                                    |
|                                                                                                    | ) 🕤 )) 😒                                                                                                    |
|                                                                                                    | Pairing WIFI                                                                                                    |
|                                                                                                    | 19                                                                                                    |
|                                                                                                    | The time may not be consistent due to<br>a variety of environmental differences<br>resulting from the connection to the<br>WIFI |

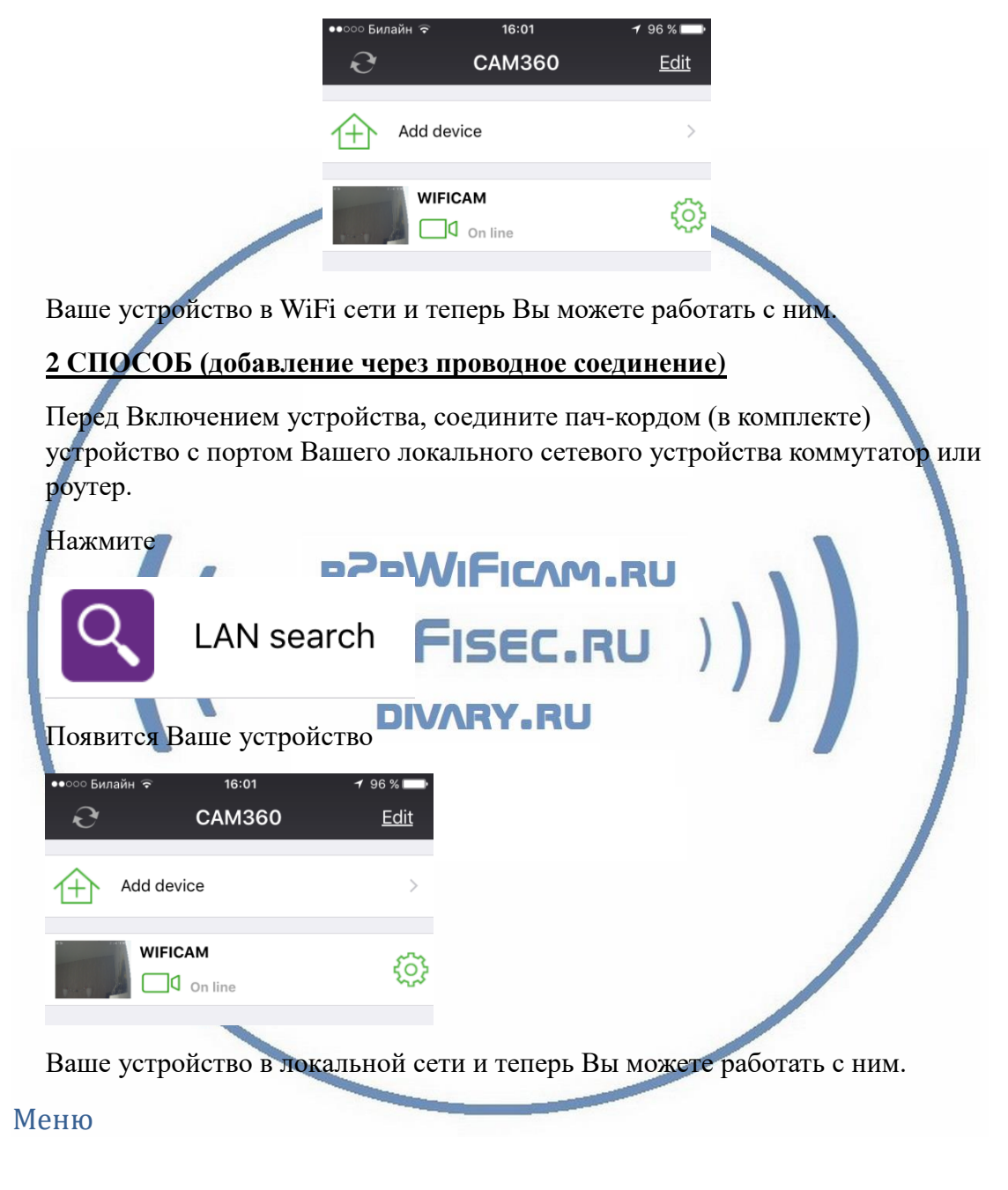

Конфигурация завершена, Вы попадаете в главное окно мобильного приложения. У вас отображается Ваше устройство в списке.

Ваша камера находится в режиме доступа и можно с ней работать.

Давайте рассмотрим основные пункты мобильного приложения.

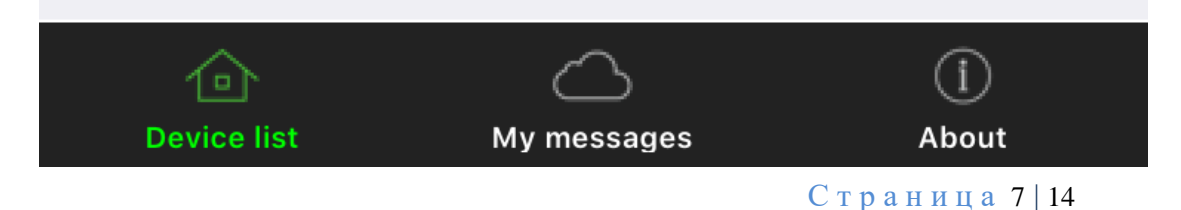

- 1. Список устройств.
- 2. Мои сообщения, нажимаете на эту кнопку, попадаете в

| ●●●○○ Била | йн 🗢 21:5   | 9       | 1 🕴 77 % 🔲 |
|------------|-------------|---------|------------|
| Back       | WIFIC       | WIFICAM |            |
|            | My messages | Picture |            |

Здесь будут отображаться текстовые сообщения о тревоге и картинки.

3. О приложении

| ●●●○○ Била | айн 🗢 21:59 <del>1</del> 77 %                                       |                                    |
|------------|---------------------------------------------------------------------|------------------------------------|
|            | About                                                               |                                    |
| \$         | System setting                                                      | >                                  |
|            | New function introduction                                           | >                                  |
|            | Help                                                                | א יח.RU                            |
| 3.1.Ci     | истемные настройки<br>•••••• Билайн रे 21:59<br>Back System setting | <b>C.RU</b> ))))<br><b>7</b> ∦77%∎ |
|            | Audio alarm setting                                                 | > /                                |
|            | Play alarm prompt                                                   |                                    |
|            | Enable repeat play alarm sound                                      |                                    |
|            | Show alarm prompt window                                            |                                    |
|            | Enable ALarm Vibration                                              |                                    |
|            | Enable background push notification                                 |                                    |

- 3.2.Инструкция по пользованию приложением
- 3.3. Учебник по пользованию.

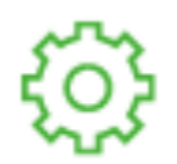

| Знак               |                                                                                                    | позволи                                     | т Вам перейти в меню настроек устройства.               |
|--------------------|----------------------------------------------------------------------------------------------------|---------------------------------------------|---------------------------------------------------------|
| ••००० Била<br>Back | <sup>ійн द</sup> 16:01<br>Setting                                                                                              | <b>-7</b> 96% <b></b> •                     |                                                         |
| <u></u>            | WI-FI setting                                                                                                    | >                                           |                                                         |
| 0                  | User setting                                                                                                    | >                                           |                                                         |
| 2                  | Device time setting                                                                                                    | >                                           |                                                         |
|                    | Alarm setting                                                                                                    | >                                           |                                                         |
| $\bowtie$          | Email setting                                                                                                    | >                                           |                                                         |
| SD                 | SD card setting                                                                                                    | >                                           |                                                         |
| \$                 | Speech Language Settings                                                                                                    | s >                                         |                                                         |
| <b></b>            | Push Certification Update                                                                                                    |                                             | 2pWiFicAM.RU                                            |
|                    | Other setting                                                                                                    | > \                                         | VIFISEC.RU )                                            |
| 1.                 | Настройки W<br>Васк 2350<br>Васк WI-FI sett<br>DEVICE STATUS<br>dwary                                                          | ViFi сети.<br>ing Done<br>Already connected | <b>DIVARY.RU</b><br>Здесь Вы можете поменять WiFi сеть. |
|                    | Safety                                                                                                    | WPA2,PSK(AES)                               |                                                         |
|                    | Manage WI-FI network                                                                                                    | >                                           |                                                         |
|                    | CONNECT AVAILABLE W-FI<br>ZyXEL_KEENETIC_LITE_FED<br>WP42_PSK(TKIP)<br>Signalintensity:100%<br>NETGEAR_Divary<br>WP42_PSk(AE8) | >                                           |                                                         |
|                    | Signal Intensity:100%<br>melamori<br>WPA2,PSK(AES)<br>Signal Intensity 89%<br>Corbina_2<br>WPA2,PSK(AES)                       | >                                           |                                                         |

2. Пользователи, добавить, установить пароли.

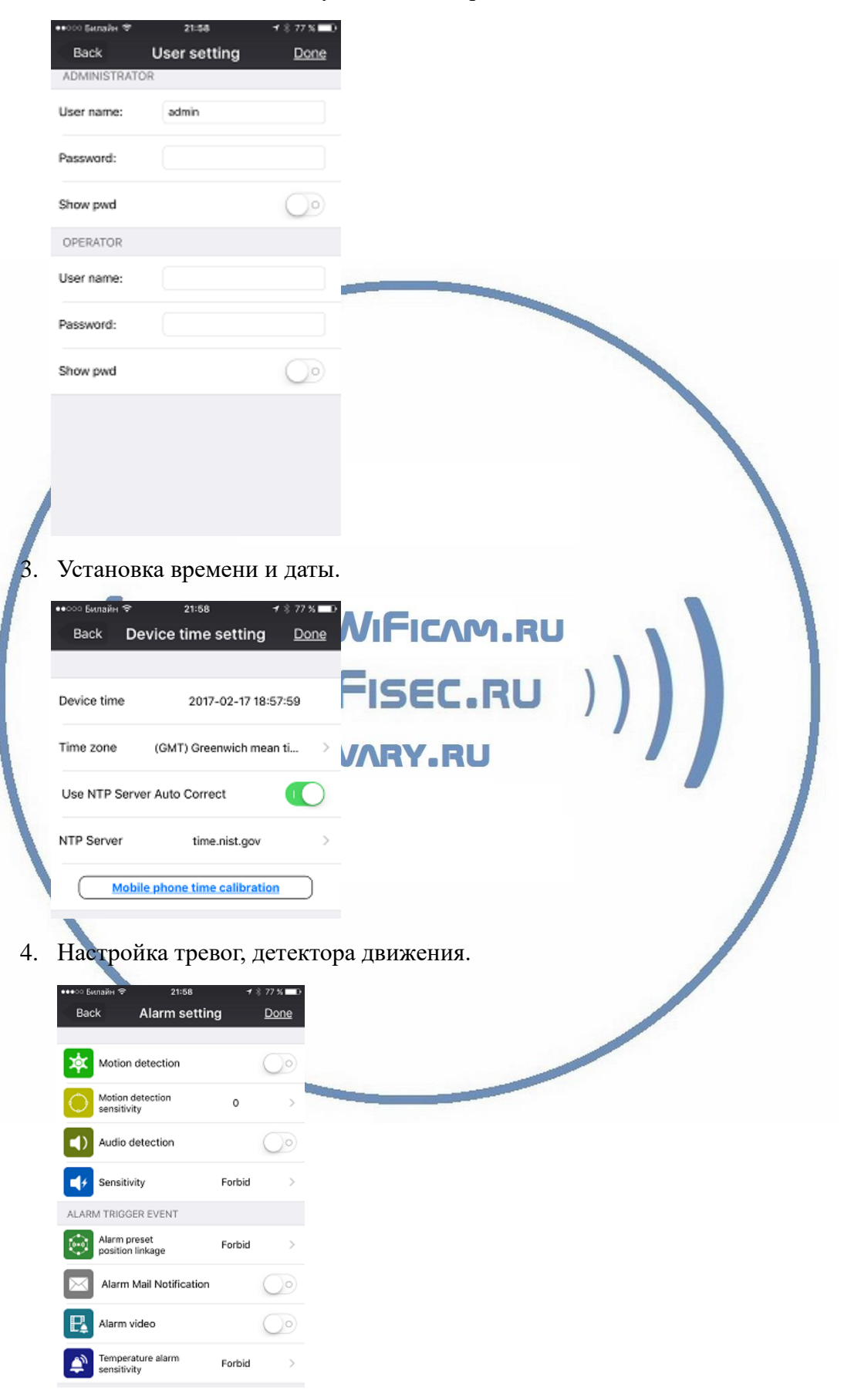

5. Настройка коммуникации – отправка сообщений на е-мейл и прочее.

|      | ••••ः Билайн क<br>Back                                | 21:58<br>Email setting                                | + 8 77 % <b>■</b> 0<br><u>Done</u> |                                     |
|------|-------------------------------------------------------|-------------------------------------------------------|------------------------------------|-------------------------------------|
|      | SENDER<br>Sender:                                     |                                                       |                                    |                                     |
|      | SMTP server:                                          |                                                       | >                                  |                                     |
|      | SMTP port:                                            | 0                                                     |                                    |                                     |
|      | Verifying:                                            |                                                       | $\bigcirc$                         |                                     |
|      | SSL:                                                  | r                                                     | NONE >                             |                                     |
|      | RECEIVER                                              |                                                       |                                    |                                     |
|      | Receiver1:                                            |                                                       |                                    |                                     |
| 1    | Receiver2:                                            |                                                       |                                    |                                     |
|      | Receiver3:                                            |                                                       |                                    |                                     |
|      | Receiver4:                                            |                                                       |                                    |                                     |
| 6. , | Данные по<br>•••∞ Билайн �<br>Back S<br>SD CARD STATU | карте памя<br><sup>21:59</sup><br>D card setting<br>S | tu, Hacrpo                         | йка режимов записи. Форматирование. |
|      | SD card total cap                                     | acity(M) :                                            | 0 MB                               | /                                   |
|      | SD card status:                                       | SD o                                                  | ard not insert                     |                                     |
|      | VIDEO SETTING                                         |                                                       |                                    |                                     |
|      | Record coverage                                       | ):                                                    |                                    |                                     |
|      | Audio recording                                       | :                                                     |                                    |                                     |
|      | Timer recording                                       | :                                                     |                                    |                                     |
|      | Stream                                                | Main                                                  | stream >                           |                                     |
|      | SD card<br>THE FIRST TIME<br>FORMAT                   | formatting<br>TO USE SD CARE                          | )<br>, MUST                        |                                     |

7. Настройка режима отображения (язык)

|       | Mute                                                                                                    |                                                             |
|-------|----------------------------------------------------------------------------------------------------|-------------------------------------------------------------|
|       | Chinese                                                                                                    |                                                             |
|       | English 🗸                                                                                                    |                                                             |
| 8.    | <ul> <li>Обновление ПО устройства. Постоянн<br/>обновлений. Обновляйте софт устройства,<br/>стабильной работе. Постоянно модифицируе</li> </ul> | о смотрите за выходом<br>производитель заботится о<br>т ПО. |
|       | Back Push Certification Update                                                                                                    | e                                                           |
| 9.    | Update completed           Update completed and welcome to           Update completed and welcome to           the latest version.              | o use                                                       |
|       | Device firmware version:S10.56.1.16.5                                                                                                    |                                                             |
|       | Nickname: WIFICAM                                                                                                    |                                                             |
|       | Flip: <u>Horizontally</u> <u>UpsiDown</u>                                                                                                    |                                                             |
| Здесь | ь Вы можете дать имя устройству.                                                                                                    |                                                             |

Поменять отображение картинки как по горизонтали так и переворот изображения.

Ваше устройство настроено для работы с мобильным приложением!

### Софт для ОС Виндоуз

Вы можете скачать софт - CMS - ПО под ОС Windows для работы с видеорегистраторами и IP видеокамерами.

64 IP каналов видеорегистраторов поддержка ДО видео с И видеокамер; поддержка протоколов Dahua и Hikvision; поддержка работы с оборудованием стороннего производителя по универсальному протоколу ONVIF (в версии CMS с ONVIF); поддержка работы через облачный оборудования; управление сервис: удалённая настройка поворотными видеокамерами; встроенный плеер лля локального И удалённого воспроизведения видеозаписей; журнал событий; возможность записи видео и скриншотов на ПК; программирование реакций на тревоги, сбои, саботажи т.д.; разграниченная система прав доступа лля кажлого И пользователя; поддержка планов. Дата Релиза 31.03.2016 г. Скачать ЗДЕСЬ

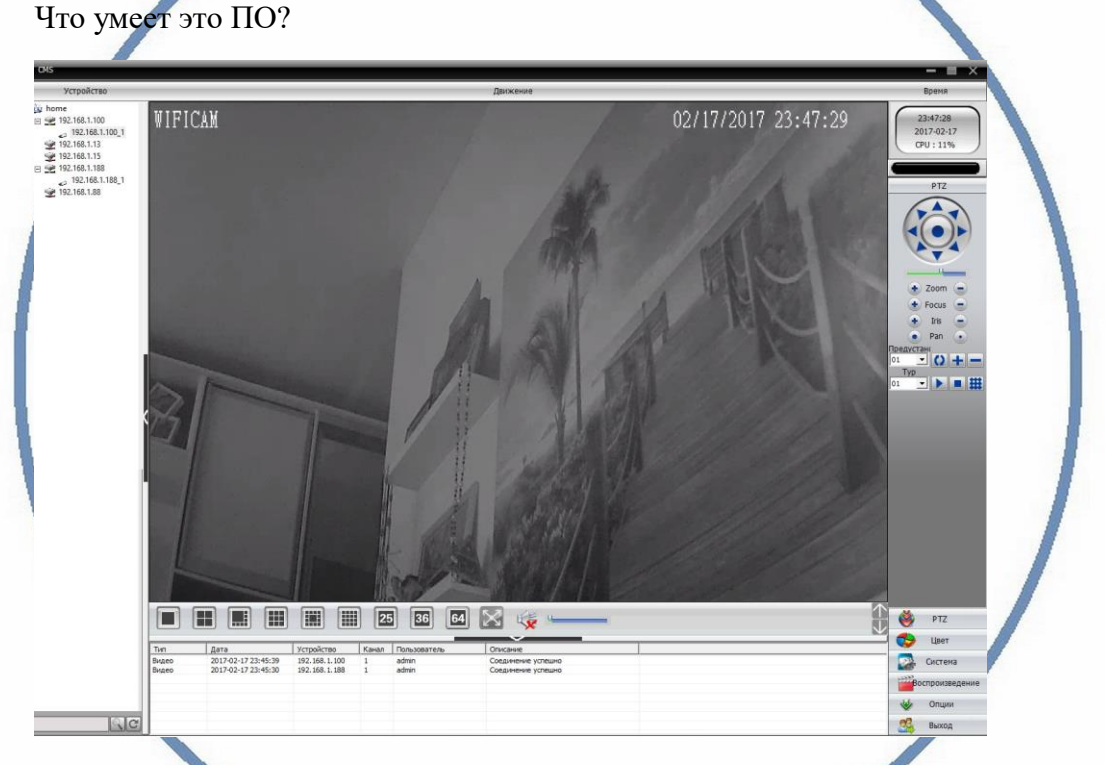

- 1. Просматривать онлайн трансляцию с устройства (если устройств несколько мультиплексирование картинки);
- 2. Управлять устройством поворот камеры.
- 3. Производить запись на ЖД вашего ПК;
- 4. Просматривать локальную запись с Вашего ПК;
- 5. Просматривать запись с карты памяти;

### Ваше оборудование настроено.

Наслаждайтесь пользованием.

### Примечание

В случае нестабильной работы устройства в Вашей сети WiFi.

Проверьте работу Вашего роутера/точки доступа. Сигнал WiFi сети в месте установки устройства должен быть хорошим и стабильным. Переместите устройство в зону комфортного приёма сигнала WiFi.

Устройство не работает, не реагирует.

Проверьте питание устройства. Подключите блок питания к розетке, в которой есть напряжение питания 220В, 50 Гц.

Эксплуатируйте устройство при комнатных условиях. Не допускайте охлаждения и экстремальных температур.

P2pWiFicAM.RU

**DIVARY.RU** 

### Наслаждайтесь пользованием.

Страница 14 | 14